## 積立定期預金

積立定期預金新規口座開設

積立定期預金の口座開設を行うことができます。

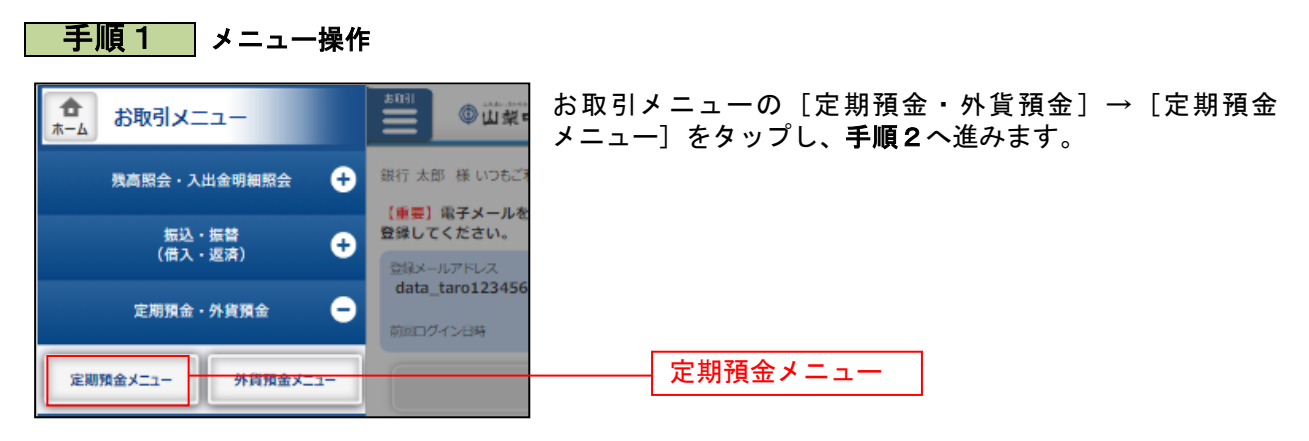

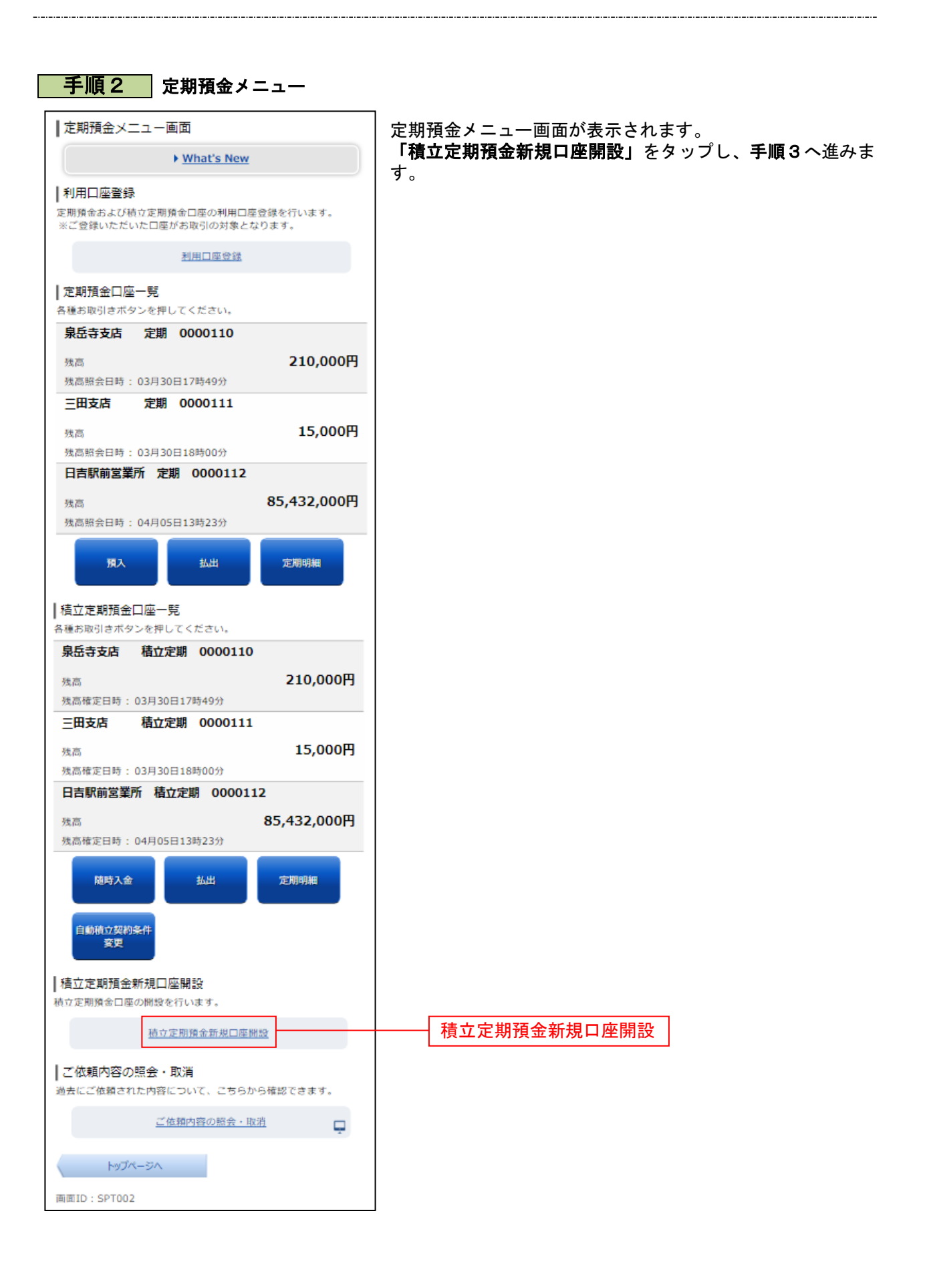

| <b>手順3</b> 積立定期預金新規口座開設                                                |                                                                                    |
|------------------------------------------------------------------------|------------------------------------------------------------------------------------|
| ┃ 積立定期預金新規□座開設<br>以下の規定等をご確認のうえ、よろしければ「次へ」ボタンを押し<br>てください。             | 積立定期預金新規口座開設画面が表示されます。 1.「業務内容および利用目的について」、2.「積立定期預金 相定」 3.「積立定期預金の預金口座振替にかかる確約事項」 |
| 1. 業務内容および利用目的について<br>※_詳細はごちらを参照ください。                                 | 成と」、0.「積立と新預立の預立口座派目にかがる確約事項」<br>  を確認してください。<br>  次に、4.「反社会的勢力ではないことの表明・確約に関する    |
| <ol> <li>         2. 積立定期預金規定         ※.詳細はごちらを参照ください。     </li> </ol> | 同意」(こちらをお読みください)をご確認のうえ、よろしけ<br>れば「チェックボックス」にチェックを入れ、「次へ」をタッ                       |
| <ul> <li>3. 積立定期預金の預金口座振替にかかる確約事項</li> <li>※ 詳細はこちらを参照ください。</li> </ul> | プし、 <b>手順4へ</b> 進みます。                                                              |
| 4. 反社会的勢力ではないことの表明・確約に開する<br>同意                                        |                                                                                    |
| ※以下の内容を確認いただき、同意いただける場合は、下部のボックスをチェックしてください。                           |                                                                                    |
| こちらをお読み下さい                                                             |                                                                                    |
| この内容を確認し、承諾します。                                                        | チェックボックス                                                                           |
| 深へ                                                                     | <u>次へ</u>                                                                          |
| 戻る                                                                     |                                                                                    |
| 画面ID:SHA091                                                            |                                                                                    |

......

-----

| 積立定期預全新担口応問題 (由込内応にも)                                                                                                    | │ 積立定期預全新担口応関設(由込内応入力)両面がキーキャ |
|----------------------------------------------------------------------------------------------------|-------------------------------|
|                                                                                                    | 積立に効慎並利成口座開設(中立内谷八刀) 画面が衣水で4  |
| 9申込情報をご入力のうえ、「確認面面へ」ボタンを押してくださ                                                                                                    | 「お申込情報」を入力して、「確認画面へ」をタップし、    |
| **                                                                                                    | 順5へ進みます。                      |
| 后<br>后立定期預金口座開設                                                                                                    |                               |
| ご本人情報                                                                                                    | ·                             |
| 漢字氏名                                                                                                    |                               |
| データ太郎                                                                                                    |                               |
| 力ナ氏名                                                                                                    |                               |
| 7*-9900                                                                                                    |                               |
| <b>お申込情報</b><br>下のお申込債報をご入力ください。<br>外国の政府等にお勤めの方に係るご確認について、 <u>内容</u> を確認い<br>たださ、その結果を回答ください。                                                                         | · ·                           |
| [必須] 外国の政府等にお勤めの方に係るご確認                                                                                                    |                               |
| ● 該当しません ○ 該当します                                                                                                    |                               |
| [必須] ご職業のご確認                                                                                                    |                               |
| <ul> <li>□ 会社員/団体職員 □ 会社役員/団体役員</li> <li>□ パート/アルバイト □ 派遣社員/契約社員</li> <li>□ 公務員 □ 勤務医 □ 勤務専門職 □ 主婦</li> <li>□ 学生 □ 退職された方/無職の方</li> <li>□ 当行行員/関連会社社員 □ その他</li> </ul> |                               |
| 【必須】 積立目的                                                                                                    |                               |
|                                                                                                    |                               |
| 必须 ] 振替口座                                                                                                    |                               |
| <ul> <li>● 泉岳寺 普通 0000100 ○ 三田 普通 0000200</li> <li>○ 田町 普通 0000300</li> </ul>                                                                                          |                               |
| 必須] 振替日                                                                                                    |                               |
| 1 👻                                                                                                    | お申込情報                         |
| 必續] 振替月区分                                                                                                    |                               |
| ● 毎月 ○ 毎月と指定月 ○ 指定月のみ                                                                                                    |                               |
| 自定月                                                                                                    |                               |
| <選択して下さい> ▼                                                                                                    |                               |
| <選択して下さい> ✔                                                                                                    |                               |
| <選択して下さい> ✔                                                                                                    |                               |
| <選択して下さい> ▼                                                                                                    |                               |
| <選択して下さい> ✔                                                                                                    |                               |
| <選択して下さい> ✔                                                                                                    |                               |
| (必须1) 振替金額                                                                                                    |                               |
| 1回めたり 1,000円以上で入力して下さい。                                                                                                    |                               |
|                                                                                                    |                               |
| 1回あたり 1,000円以上で入力して下さい。                                                                                                    |                               |
|                                                                                                    |                               |
| 【140341】 貞穂引洛指走<br>● しない ○ する                                                                                                    |                               |
| 確認画面へ                                                                                                    | -<br>-<br>-<br>確認画面へ          |
| 戻る                                                                                                    |                               |
|                                                                                                    |                               |

\_\_\_\_\_

.....

----

-----

## 手順5 申込内容の確認

| ┃積立定期預金新規口座開設(申込内容確認)<br>                           | 積立定期預金新規口座開設(申込内容確認)画面が表示                                |
|-----------------------------------------------------|----------------------------------------------------------|
| 电达内容流动 电达内容端器 受付完了                                  |                                                          |
| 以下の内容で申込受付手続きを行います。<br>よろしければ、「申込を確定する」ボタンを押してください。 | る甲込内谷をこ確認のうえ、「 <b>甲込を確定する」</b> をダッ、<br><b>手順6へ</b> 進みます。 |
| ┃お申込種別                                              | <br>  お申込内容を訂正する場合は、「 <b>訂正」</b> をタップし、 <b>積立</b>        |
| 積立定期預金口座開設                                          | <b>預金新規口座開設(申込内容入力)画面</b> へ戻ります。                         |
| ご本人情報                                               |                                                          |
| 漢字氏名                                                |                                                          |
| データ太郎                                               |                                                          |
| カナ氏名                                                |                                                          |
| 7*-9900                                             |                                                          |
| お申込情報                                               |                                                          |
| 外国の政府等にお勤めの方に係るご確認                                  |                                                          |
| 内容1                                                 |                                                          |
| ご職業のご確認                                             |                                                          |
| 内容2                                                 |                                                          |
| 積立目的                                                |                                                          |
| 内容3                                                 |                                                          |
| 振替口座                                                |                                                          |
| 内容4                                                 |                                                          |
| 振替日                                                 |                                                          |
| 内容5                                                 |                                                          |
| 报替月区分                                               |                                                          |
| 内容6                                                 |                                                          |
| 指定月                                                 |                                                          |
| 内容7                                                 |                                                          |
| 内容8                                                 |                                                          |
| 内容9                                                 |                                                          |
| 内容10                                                |                                                          |
| 内容11                                                |                                                          |
| 内容12                                                |                                                          |
| 振替金額                                                |                                                          |
| 内容13                                                |                                                          |
| 指定月加剪額                                              |                                                          |
| 内容14                                                |                                                          |
| 貸越引落指定                                              |                                                          |
| 内容15                                                |                                                          |
| ITE .                                               | Ď                                                        |
| 申込を確定する                                             | <br>───────────────────────────────                      |
| 申込を中止する                                             |                                                          |
| TACTE?"                                             |                                                          |
| 戻る                                                  |                                                          |
| 画面ID:SHA094                                         |                                                          |

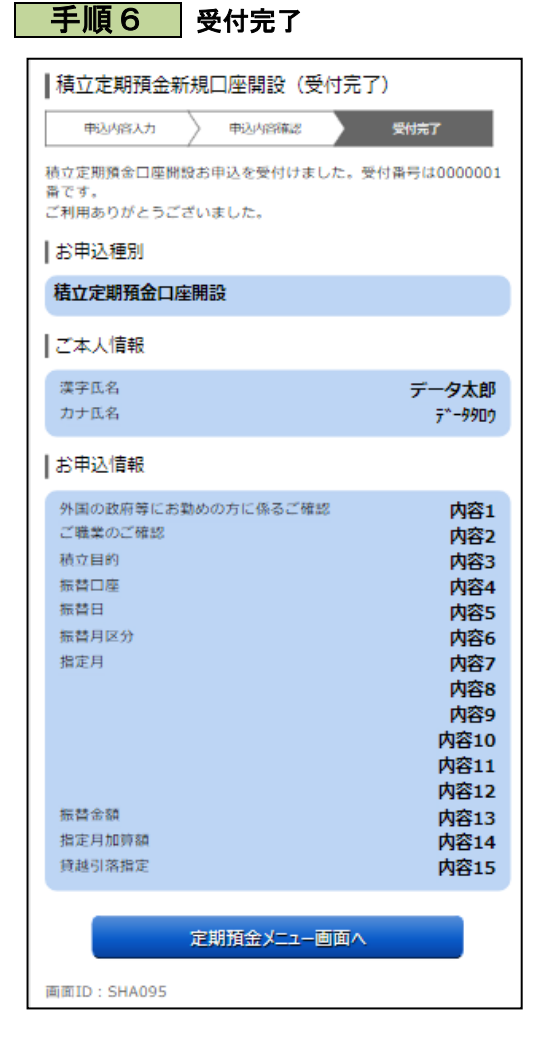

積立定期預金新規口座開設 (受付完了) 画面が表示されます。 確定した内容をご確認ください。